### La programmation par objet : Initialisation au logiciel Scratch

#### Mise en place d'une simulation (réaliste) d'un portail coulissant automatique

#### A) Démarrage du programme.

- 1 Démarrer l'ordinateur (session TSE) puis connecter vous à votre compte.
- 2 Lancer le programme « Scratch offline » présent sur le bureau.

éventuellement passer à la version française en cliquant sur l'icône

### B) ouverture du projet de base et mise en place des premiers éléments

- 1 Ouvrir le projet « portail initialisation » présent dans le sous dossier « portail scratch» du dossier commun (Z)
- 2 Enregistrez le dans votre dossier personnel sur le réseau (Nom.prenom..(U)..)
- 3 Le projet est vide seul une image qui va constituer l'arrière plan de votre animation est présente. (mur et poteau)
- 4 Nous allons introduire un premier « objet » ou **lutin** la barrière du portail
- 5 Dans le menu « Nouveau lutin » de l'espace du bas à gauche, cliquez sur l'icône
- 6 Dans le commun (Z), dans le sous dossier « lutin » du dossier « portail scratch» cliquer sur « portail-coulissant»
- 7 Le « portail » apparaît dans la fenêtre « objet » en bas à gauche....et sur la fenêtre en haut a gauche.
- 8 Il est mal placé. Commencez le script du portail avec des instruction du type de la figure 1 a vous de trouver les valeurs de X et Y pour que le portail se place comme sur la figure 2

figure 1

Pour importer un lutin.

Enregistrez ce premier travail dans votre dossier personnel

### C) simuler l'ouverture du portail

Scénario : Le portail doit s'ouvrir lorsque l'utilisateur appuie sur le bouton « ouvrir » d'une télécommande.

Dans le menu « Nouveau lutin » importer le lutin « bouton ouverture» 🧿

# *Votre objectif est de déplacer le portail vers la gauche, pour simuler l'ouverture lorsqu'on appuie sur le bouton* <sup>9</sup>

| 1 | Vérifier que vous êtes bien sur le script du lutin 오                                                                                                    |                                                               |
|---|----------------------------------------------------------------------------------------------------|---------------------------------------------------------------|
|   | Puis « programmer » ce lutin avec le programme de la figure 3                                                                                                    | apyoyas à tous ouvris                                         |
|   | ( il faut taper le texte « ouvrir » à la main.)                                                                                                    |                                                               |
| 2 | Retourner sur le programme du lutin « portail »<br>Placer ces instructions<br>puis lancer le programme, ( )<br><u>remarque</u> : le portail ne bougera que si on appuie sur le <sup>O</sup> de la fenêtre d'exécution | quand je reçois ouvrir ▼<br>répéter 100 fois<br>avancer de -1 |

# **Questions**:

*a)* le portail s'ouvre t-il complètement après <u>un</u> appui sur le bouton **?** ....

Sinon changez le « 100 » de l'instruction « répéter 100 fois » par une autre valeur que vous reporterez ici : \_\_\_\_\_

- *b)* Quel est le moyen qui permet d'indiquer au lutin « portail coulissant» que le bouton a été appuyé ?
- *c)* Que se passe t-il lorsqu'on appuie sur le o de nouveau lorsque le portail est déjà ouvert ?

# D Introduire un contact fin de course portail ouvert

1 Dans le menu « Nouveau lutin » de l'espace du bas à gauche, cliquez sur l'icône importer pour importer le lutin « fin course ouverture »

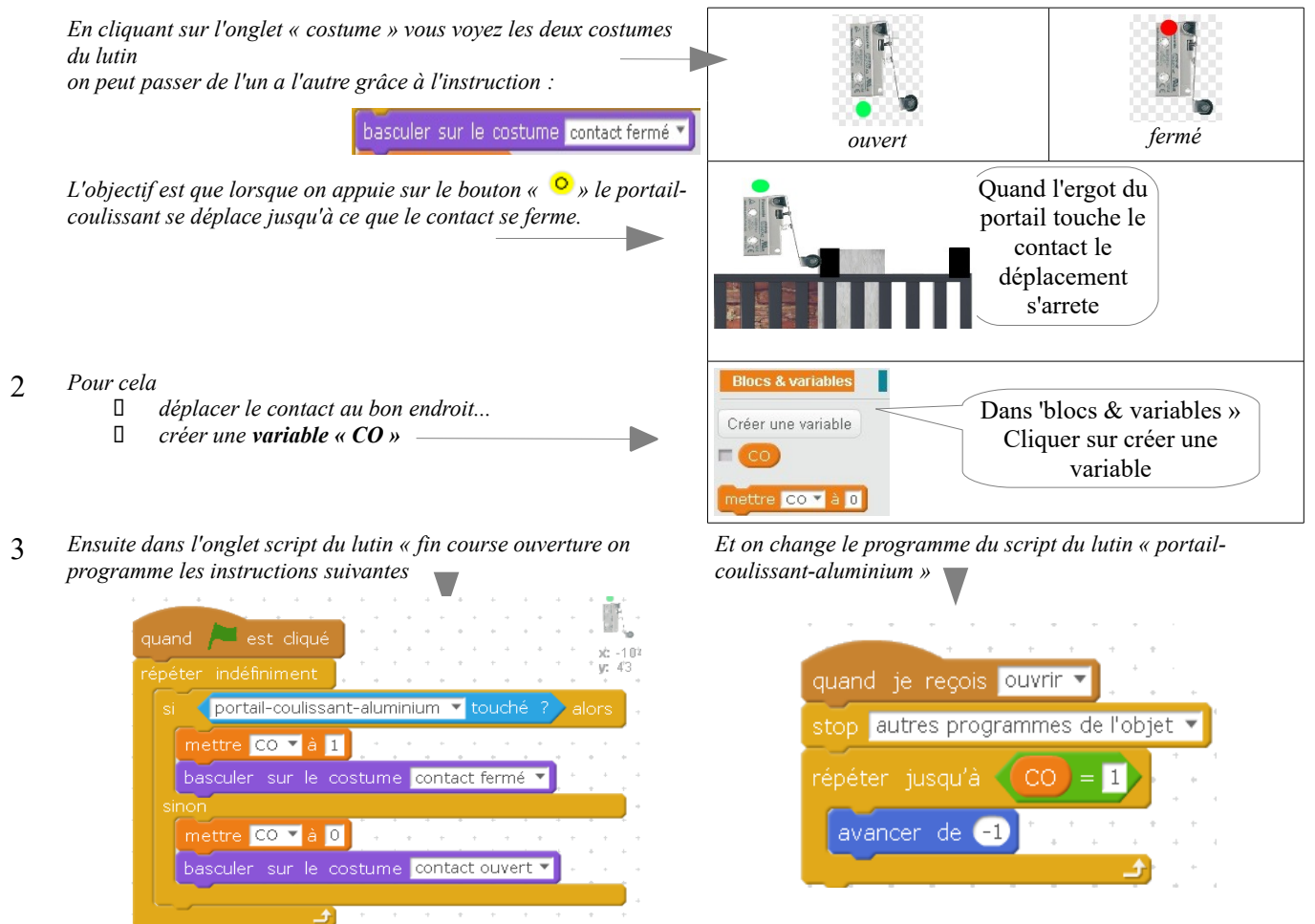

# **Questions :**

Quand le portail est en position fermé que vaut La valeur de la variable CO?

A <u>quel moment</u> cette variable CO devient elle égale à 1 ?

Que se passe t-il lorsqu'on appuie sur le  $\circ$  de nouveau lorsque le portail est déjà ouvert ?

# E) simuler la fermeture du portail : (Tache complexe - Réflexion)

*Votre travail : en vous inspirant du travail précédent, complétez le programme pour simuler la fermeture du portail.* 

a) Vous importerez le lutin « bouton fermeture » présent dans le dossier lutin

b) Vous importerez le lutin « fin course fermeture » et compléterez votre programme pour que lorsque le portail-coulissant-aluminium se ferme lorsqu'on appuie sur et qu'il s'arrête lorsqu'il touche ce contact.

<u>Remarque</u> : pour gérer le contact lors de la fermeture du portail vous devez créer un nouvelle variable que nous appellerons CF. ( qui jouera un rôle similaire à CO).

## La programmation par objet : Initialisation au logiciel Scratch

#### Mise en place d'une simulation (réaliste) d'un portail coulissant automatique

# F Introduire un gyrophare (qui clignote lorsque le portail n'est plus fermé)

1 Dans le menu « Nouvel objet ou lutin de l'espace du bas à gauche, cliquez sur l'icône importer pour importer le lutin «gyrophare »

Vous remarquerez que le lutin gyrophare a 2 costumes

2 Vous devez programmer le script du gyrophare pour que dés que le lutin « portail-coulissant-aluminium » quitte la position fermée le gyrophare « clignote » toutes les 0,5 seconde.

#### Indices :

« On sait » que le portail est fermé du portail-coulissant-aluminium lorsque la variable « CF » introduite au paragraphe E a la valeur 1 et qu'au contraire, cette variable CF, vaut 0 dés le portail s'ouvre...

L'instruction pour passer d'un costume à l'autre :

L'instruction pour attendre un certain temps

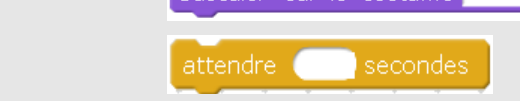

Tester et Enregistrez votre projet

# G Introduire une roue dentée qui tourne lorsque le portail « bouge »

1 Dans le menu « Nouvel objet ou lutin de l'espace du bas à gauche, cliquez sur l'icône importer pour importer le lutin « rouedentee »

Positionnez le pour qu'il « touche la « crémaillère »

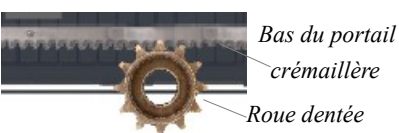

2 Vous devez le programmer pour qu'elle tourne lorsque le portail bouge pour simuler le fait qu'elle entraîne la crémaillère.

#### Indices :

vous pouvez vous inspirer du script utilisé pour le lutin portail-coulissant-aluminium.

L'instruction pour effectuer une rotation

tourner 🄊 de 🔵 degrés

Attention le sens de rotation est différent suivant que le portail s'ouvre ou se ferme....

Tester et Enregistrez votre projet

### H Habillage de la scène

1 Dans le menu « Nouvel objet ou lutin de l'espace du bas à gauche, cliquez sur l'icône importer pour importer le lutin « télécommande »

*Positionnez le pour qu'elle intègre les boutons ouvrir et fermer* 

2 Intégrer un nouveau lutin « arbre » ( a chercher dans la bibliothèque ou a créer....)

Tester et Enregistrez votre projet

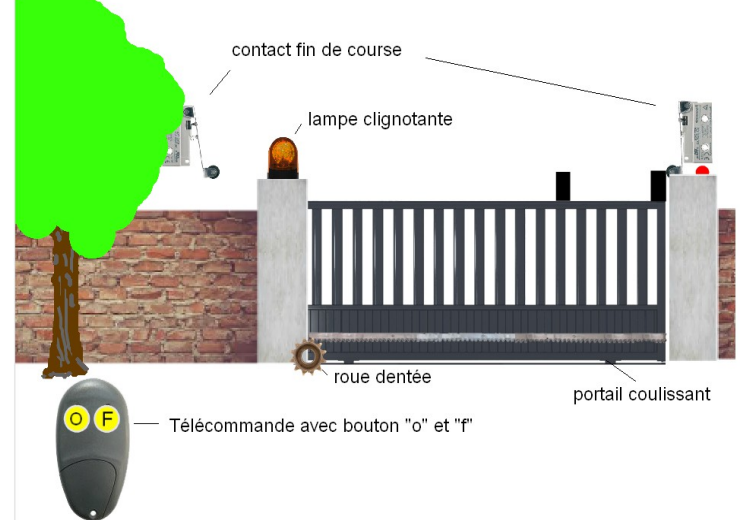

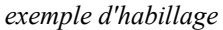

Prochaine étape I) Introduire une barrière « infrarouge » de sécurité

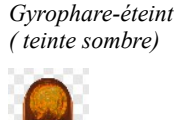

Gyrophare-allumé (couleur vive)

# La programmation par objet : Initialisation au logiciel Scratch

Mise en place d'une simulation (réaliste) d'un portail coulissant automatique

# I) Introduire une barrière « infrarouge » de sécurité

1 Dans le menu « Nouvel objet ou lutin de l'espace du bas à gauche, cliquez sur l'icône importer pour importer le lutin «<u>barriere infrarouge</u>»

Ce lutin a 3 costumes : Actif (trait rouge) inactif (pas de trait

Coupé (trait blanc)

Positionnez le sur votre scène Les deux ronds (rouges) sont sur les poteaux

- 2 *Vous programmerez* des instructions pour ce lutin « capteur » de telles façon que :
  - I lorsque le portail est fermé (la variable CF=1) le lutin capteur est sur le costume : « inactif »
  - lorsque le portail est ouvert (CF=0) sans obstacle ; le lutin est sur le costume « actif ».
  - Lorsque le portail est ouvert (CF=0) et un obstacle le coupe le lutin bascule sur le costume « coupé »

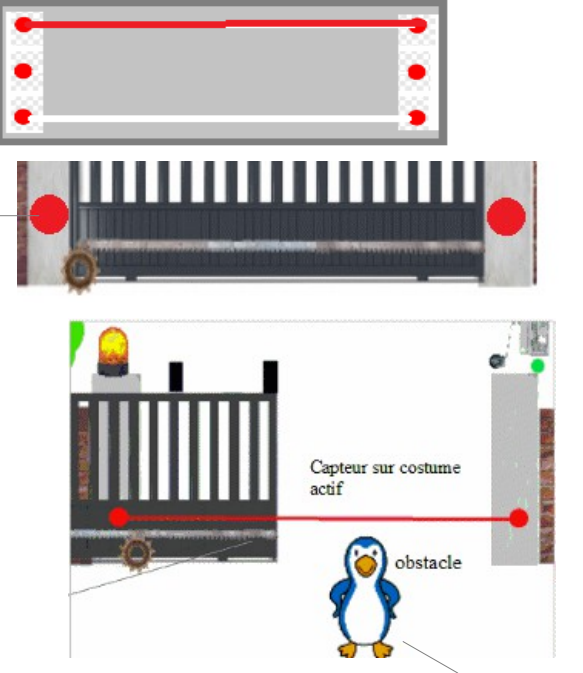

Pour simuler la présence d'un obstacle vous choisirez <u>un lutin dans la bibliothèque</u> (pingouin ou autre) que vous pourrez dans un premier temps déplacer à la souris

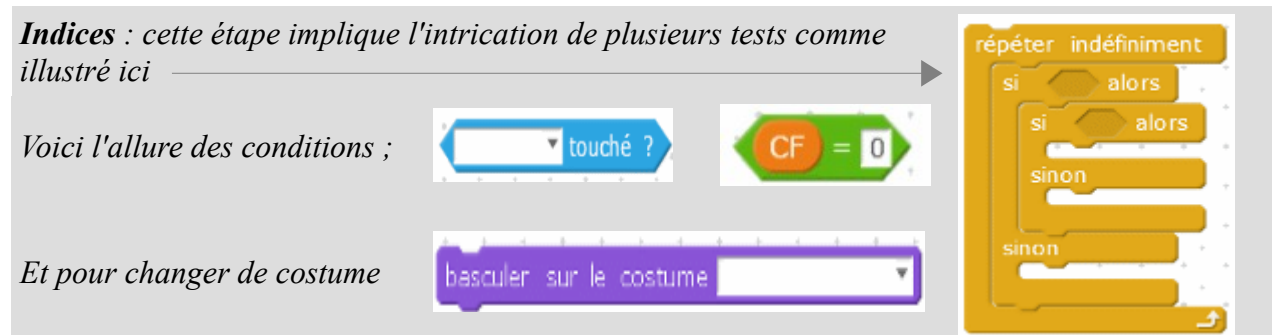

*Testez votre programme en déplaçant le lutin pendant le fonctionnement du portail et enregistrez votre projet.* 

Si un obstacle est détecté dans le trajet du portail ( en train de se fermer) le lutin capteur change de costume et le portail doit s'ouvrir. Cette dernière action devra être introduite dans le script du « portail-coulissant-aluminium » grâce à une variable

3 *Pour cela créez une variable nommée : « obstacle » que vous ferez apparaître* 

*Dans le script du lutin barrière ou capteur rajoutez les instructions qui :* 

- mettent la variable obstacle=0 lorsque le portail est fermé (la variable CF=1 capteur est sur le costume : « inactif »
- mettent la variable obstacle=0 lorsque le portail est ouvert (CF=0) mais qu'il n'y a pas obstacle ;
- mettent la variable obstacle=1 Lorsque le portail est ouvert (CF=0) et qu'un obstacle le coupe

*Testez votre programme en déplaçant le lutin pendant le fonctionnement du portail et enregistrez votre projet.* 

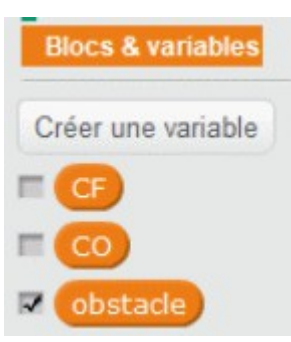

4 *La variable « obstacle » va permettre de contrôler le mouvement du lutin portail-coulissantaluminium* 

Sans le capteur et la détection d'obstacle lorsque le bouton fermer est appuyé le portail se ferme, même si un obstacle est présent sur sa trajectoire Voici alors a quoi ressemble le script  $\rightarrow$ 

(mis en place lors du paragraphe F) (mis en place lors du paragraphe F)

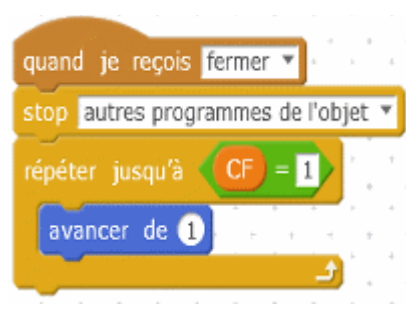

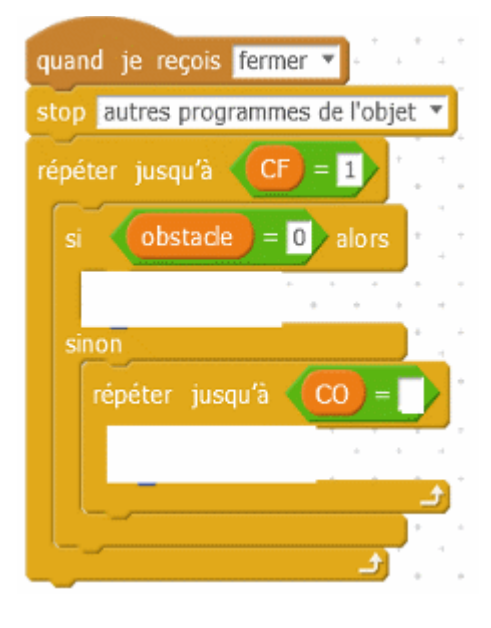

L'introduction de la détection d'obstacle devra faire que lorsque le bouton fermer est appuyé . Le portail devra se fermer que s'il n'y a pas d'obstacle.... Si un obstacle est présent le portail doit se rouvrir...

Voici alors a quoi devrait ressembler le nouveau script vous devez imaginer ce qu'il faut mettre dans les cases blanches  $\rightarrow$ 

*Testez votre programme en déplaçant le lutin pendant le fonctionnement du portail et enregistrez votre projet.* 

5 Vous remarquerez que la « roue dentée » ne suit plus le mouvement du portail qui s'ouvre dans le cas ou un obstacle se présente....( elle continue de tourner dans le mauvais sens)

Investigation : Vous devez changer le script du lutin « roue dentée » pour améliorer cela